# TRASLADO DE PREGRADO A EPE

### **IMPORTANTE:**

- El traslado de EPE a Pregrado no tiene reguisitos.
- En el caso de Pregrado a EPE existen 3 modalidades:

### 1. Modalidad con estudios universitarios incompletos:

- 72 créditos académicos\* aprobados en la universidad.

### 2. Modalidad con estudios superiores completos (técnicos o universitarios)

- Adjuntar certificado de estudios superiores emitido por la universidad o instituto de procedencia en el formato del Ministerio de Educación.

### 3. Modalidad sin estudios superiores (alumno de Pregrado con menos de 22 créditos académicos aprobados)

- Edad mínima: 24 años.

## **REGISTRO DEL TRÁMITE:**

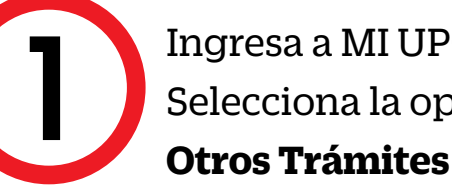

Ingresa a MI UPC con tu usuario y contraseña. Selecciona la opción Mis trámites >Otros Trámites >

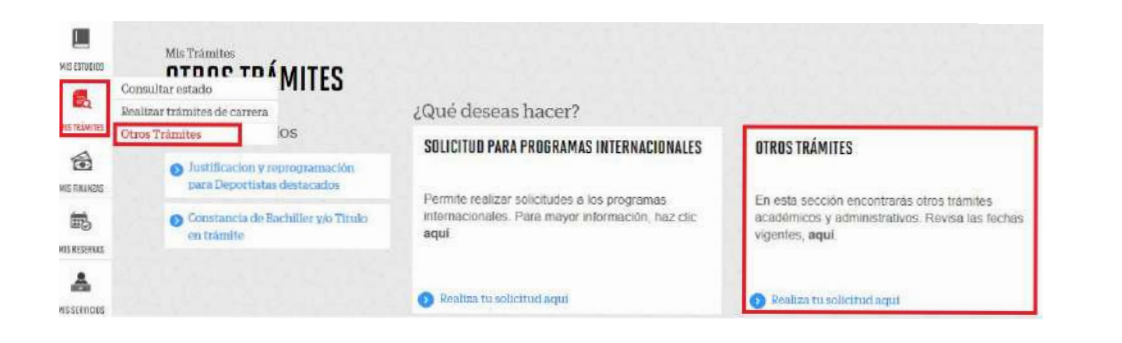

En la siguiente pantalla deberás seleccionar **Traslado** de Pregrado a EPE o Traslado de EPE a Pregrado. Ingresa el sustento mencionando la carrera y modalidad que deseas y adjunta la constancia o certificado según tu tipo de traslado y envía tu solicitud.

|                                                                                                    | Fecha de solicitud: 1                                                                                                    | 0/08/2018 (dd/mm/sas                        |
|----------------------------------------------------------------------------------------------------|----------------------------------------------------------------------------------------------------|---------------------------------------------|
| Datos personales                                                                                                    |                                                                                                    |                                             |
| Código del alumno:                                                                                                    |                                                                                                    |                                             |
| Apellidos y nombres:                                                                                                    |                                                                                                    |                                             |
| Teléfono(s):                                                                                                    |                                                                                                    |                                             |
| Seleccione el servicio de l                                                                                                    | a solicitud.                                                                                                    |                                             |
| a procente colicitud os colo para                                                                                                    | las alumnas que dessen selicitar su traslade de Pregr                                                                                                    | ada a EDE                                   |
| La presente solicitud es solo para                                                                                                    | a los alumnos que deseen solicital su traslado de Pregi-                                                                                                    | ado a EPE.                                  |
| deherán cumplir con los requisito                                                                                                    | s y adjuntar la documentación al momento de realizar la                                                                                                    | a solicitud                                 |
| deberán cumplir con los requisito<br>- Estudios Superiores Completos                                                                                               | s y adjuntar la documentación al momento de realizar la<br>21 años, acreditar 2 años de experiencia laboral, certi                                                                             | a solicitud.<br>ficado de                   |
| deberán cumplir con los requisito<br>- Estudios Superiores Completos                                                                                               | s y adjuntar la documentación al momento de realizar la<br>21 años, acreditar 2 años de experiencia laboral, certi                                                                             | a solicitud.<br>ficado de                   |
| deberán cumplir con los requisito<br>- Estudios Superiores Completos<br>ngrese el sustento de su                                                                   | s y adjuntar la documentación al momento de realizar l<br>: 21 años, acreditar 2 años de experiencia laboral, certi<br>solicitud.                                                              | a solicitud.<br>ficado de                   |
| deberán cumplir con los requisito<br>- Estudios Superiores Completos<br>ngrese el sustento de su                                                                   | s y adjuntar la documentación al momento de realizar l<br>: 21 años, acreditar 2 años de experiencia laboral, certi<br>solicitud.                                                              | a solicitud.<br>ficado de                   |
| deberán cumplir con los requisito<br>- Estudios Superiores Completos<br>ngrese el sustento de su s                                                                 | s y adjuntar la documentación al momento de realizar l<br>: 21 años, acreditar 2 años de experiencia laboral, certi<br>solicitud.                                                              | a solicitud.<br>ficado de                   |
| deberán cumplir con los requisito<br>- Estudios Superiores Completos<br>ngrese el sustento de su                                                                   | s y adjuntar la documentación al momento de realizar l<br>: 21 años, acreditar 2 años de experiencia laboral, certi<br>solicitud.                                                              | a solicitud.<br>ficado de                   |
| deberán cumplir con los requisito<br>- Estudios Superiores Completos<br>ngrese el sustento de su :                                                                 | s y adjuntar la documentación al momento de realizar l<br>: 21 años, acreditar 2 años de experiencia laboral, certi<br>solicitud.                                                              | a solicitud.<br>ficado de                   |
| deberán cumplir con los requisito<br>- Estudios Superiores Completos<br>ngrese el sustento de su :<br>(Máximo 1000 caracteres)                                     | s y adjuntar la documentación al momento de realizar l<br>: 21 años, acreditar 2 años de experiencia laboral, certi<br>solicitud.                                                              | a solicitud.<br>ficado de                   |
| deberán cumplir con los requisito<br>- Estudios Superiores Completos<br>ngrese el sustento de su :<br>(Máximo 1000 caracteres)                                     | s y adjuntar la documentación al momento de realizar l<br>: 21 años, acreditar 2 años de experiencia laboral, certi<br>solicitud.                                                              | a solicitud.<br>ficado de<br>(0/10          |
| deberán cumplir con los requisito<br><u>- Estudios Superiores Completos</u><br>ngrese el sustento de su s<br>(Máximo 1000 caracteres)<br>Si desea adjuntar un docu | s y adjuntar la documentación al momento de realizar l<br>: 21 años, acreditar 2 años de experiencia laboral, certi<br>solicitud.<br>mento que sustente la solicitud, haga <mark>clic a</mark> | a solicitud.<br>ficado de<br>(0100<br>aquí. |
| deberán cumplir con los requisito<br>- Estudios Superiores Completos<br>ngrese el sustento de su s<br>(Máximo 1000 caracteres)<br>Si desea adjuntar un docu        | s y adjuntar la documentación al momento de realizar l<br>: 21 años, acreditar 2 años de experiencia laboral, certi<br>solicitud.<br>mento que sustente la solicitud, haga clic a              | a solicitud.<br>ficado de<br>(01<br>aquí.   |

Recuerda enviar tu solicitud a través de Internet Explorer. En caso de no adjuntar los sustentos necesarios, la solicitud no procederá.

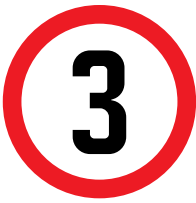

A continuación, deberás dar clic en "Pagar en banco" y "Ok". En la pantalla aparecerá la confirmación de tu solicitud

|                | Messa | ge from webpage      |                | 2           |
|----------------|-------|----------------------|----------------|-------------|
| Pagar en banco | NO (? | ¿Está seguro de proc | esar para paga | r en banko? |
|                |       | [                    | OK             | Cancel      |

NOTA: Recuerda que tienes 1 día útil para realizar el pago en los bancos autorizados, de lo contrario el trámite se anulará.

# **Y VICEVERSA**

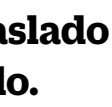

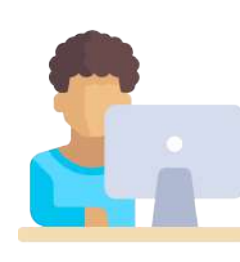

# VALIDACIÓN DEL TRÁMITE:

### Ingresa a:

MI UPC > MIS TRÁMITES > CONSULTAR ESTADO > Consulta de Trámites Alumno Aparecerá una pantalla como esta:

Aparecerá una pantalla como esta: Selecciona el ciclo actual y en la lista deberá figurar tu trámite como Solicitud de Servicios en estado PENDIENTE.

| Alumno :                                   |                                            | 2                           |                             | Ciclo :                                  | 201600        |                      | 1                  |       |
|--------------------------------------------|--------------------------------------------|-----------------------------|-----------------------------|------------------------------------------|---------------|----------------------|--------------------|-------|
| Estado :                                   | PENDIENTE                                  | •]                          |                             | Trámite :                                | SOLICITUD D   | E SERVICI            | os 🔹               | Ĵ     |
| Modalidad :                                | (Todas las modali                          | idades)                     | •                           | Carrera :                                | (Todas las ca | rreras)              |                    |       |
| Motivo :                                   | Traslado de EPE                            | a Pregrado                  | •                           | Responsable :                            | (Todos)       |                      |                    |       |
|                                            |                                            |                             | 100                         |                                          |               |                      |                    |       |
| La búsque<br>Para order                    | da encontró lo<br>ar la informac           | is siguiente<br>ión, haga c | s resul<br>lic en e         | tados<br>I titulo de la co               | lumna corr    | respondi             | ente               |       |
| La búsque<br>Para orden<br>Solicitud<br>Nº | da encontró lo<br>ar la informac<br>Alumno | ión, haga c<br>Carrera      | s resul<br>lic en e<br>Trár | tados<br>I título de la co<br>nite Fecha | lumna com     | respondi<br>Opciones | ente<br>Responsabl | e Dia |

Actualizado a: febrero, 2020.

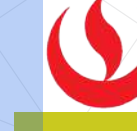